# 土浦市公共施設予約システム 利用者マニュアル (第2.1版)

# 土浦市公共施設予約システム https://k4.p-kashikan.jp/tsuchiura-city/index.php (以下の二次元コードからもアクセスできます)

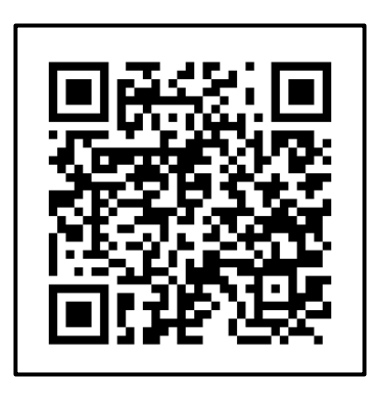

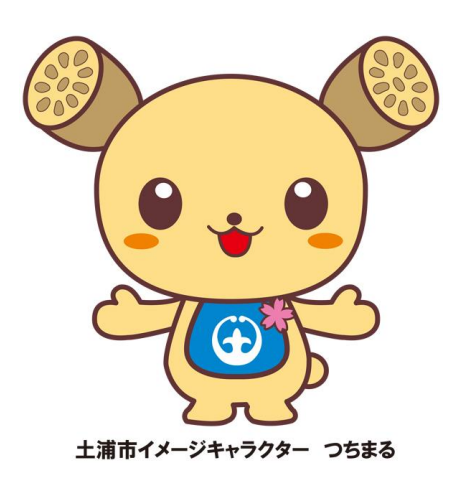

令和7年7月 土浦市役所 市長公室 DX推進課

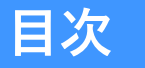

- 1. トップページについて ······ p.4 <sup>お知らせ、施設のご案内、空き状況の確認</sup>
- 2. 利用者情報の登録 ······ p.7 利用登録について、利用登録の手順、本人確認の方法
- 3. ログインと登録情報の変更 ······・·・·・・ p.12 ログイン、パスワードを忘れた場合、パスワード・登録情報の変更
- 4. 予約方法 ······· p.14 施設の空き状況から予約、期間の空き状況から予約、目的で検索して予約
- 5. 申込みの確認・申込履歴と予約の取消…… p.20 <sup>申込みの確認・申込履歴、予約の取消</sup>

# 予約可能施設について

- 令和7年4月現在、予約可能な施設は「男女共同参画センター研修 室」「川口運動公園(J:COMスタジアム、J:COMフィールド)」の3施設と なっております。
   ※J:COMフィールドは個人利用の場合空き状況の確認のみとなります。
- 上記以外の文化施設、スポーツ施設、公民館等のご予約は、これまで
   どおり「公共施設予約・案内システム」(以下のURLよりアクセス可能)
   をご利用ください。
  - URL : https://www.task-asp.net/cu/eg/ykr082031.task

# 「土浦市公共施設予約システム」ご利用の流れ

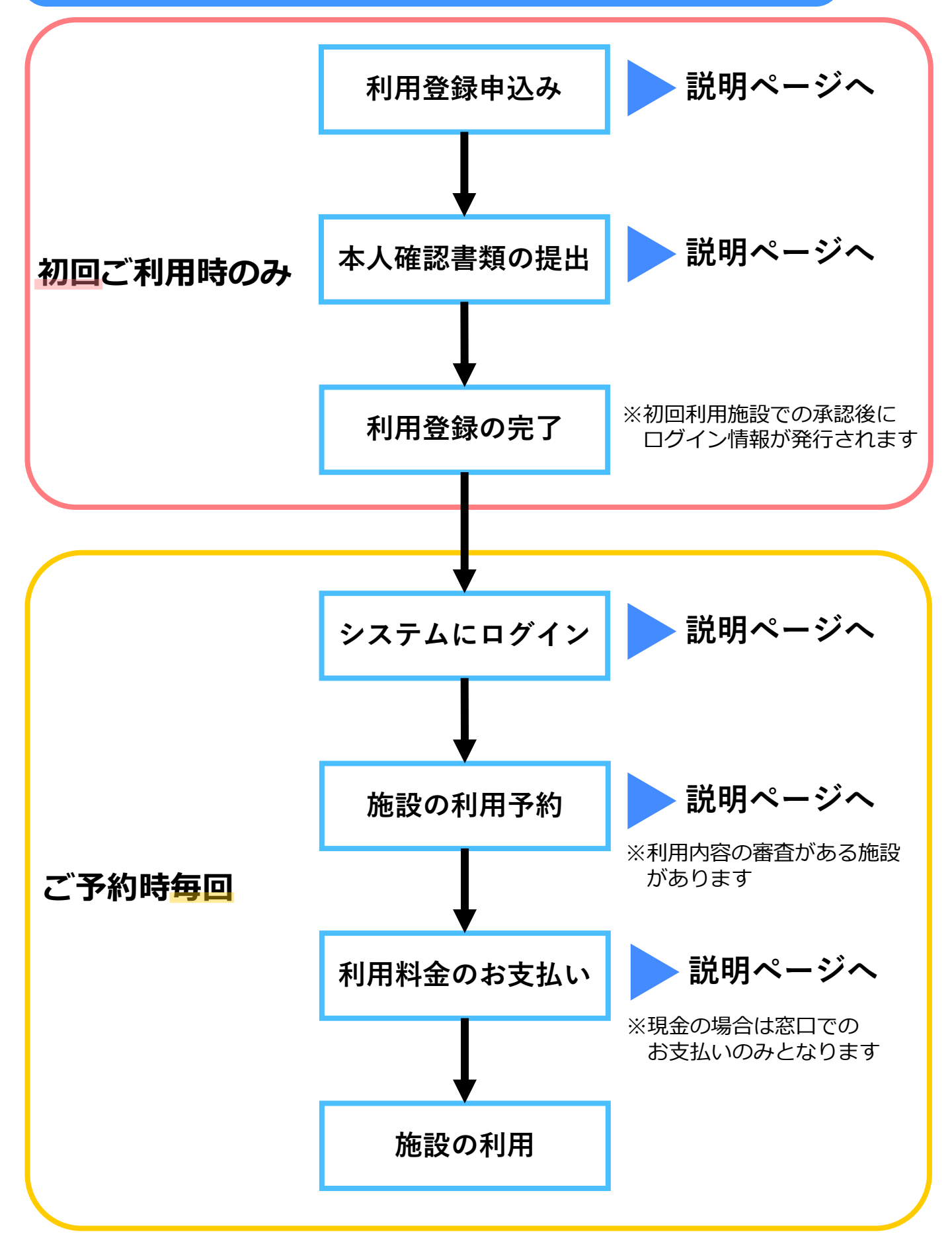

# 1. トップページについて

# 予約システムにアクセス

以下のURLから「土浦市公共施設予約システム」にアクセスします。

https://k4.p-kashikan.jp/tsuchiura-city/index.php

(右の二次元コードからもアクセスできます)

# お知らせの確認

システムに関するお知らせや、各施設からのお知らせがトップページに表示されます。 青字部分を押すと、お知らせの詳細を確認することができます。

| 土浦市公共施設予              | 約システム                 |                                                                                                    | > 最新ニュ | ース 利用登録 >                       | <b>(</b> )<br>¤グイン |
|-----------------------|-----------------------|----------------------------------------------------------------------------------------------------|--------|---------------------------------|--------------------|
| 曲空き状況の確認 🗮 カ          | 施設のご案内                |                                                                                                    |        |                                 |                    |
| Q 詳細な条件から             | ら施設を検索                |                                                                                                    |        |                                 |                    |
| 施設の空                  | 2きを見る >               | <b>期間</b> の空きを見る かいしん かいしょう かいしょう かいしょう かいしょう ひょうしん ひょうしん ひょう ひょう ひょう ひょう ひょう ひょう ひょう ひょうしん ひょう ひょう ひょう ひょう ひょう ひょう ひょう ひょう ひょう ひょう |        | <b>目的</b> から探す                  | >                  |
| 施設毎の空ます。              | き状況を見ることができ           | 40日分の空き状況を見ることがで<br>きます。                                                                                                    |        | スポーツ系や文化系などの具体<br>目的から検索いただけます。 | 約な                 |
| () お知らせ               |                       |                                                                                                    |        |                                 |                    |
| 2025(令和 7)年 1月30日 (木) | 川口運動公園 J:COMスタジアム土浦にお | おける4月分予約の一時停止のお知らせ                                                                                                    |        |                                 |                    |
| 2024(令和 6)年10月 1日 (火) | 利用登録について              |                                                                                                    | J      |                                 |                    |

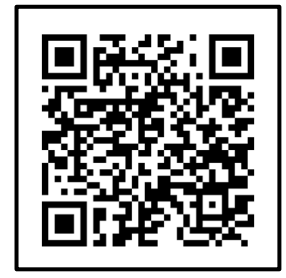

# 1. トップページについて

空き状況の確認

「詳細な条件から施設を検索」では、「施設の空き状況」「期間の空き状況」「目的で検 索」から、

それぞれに該当する施設または室場の空き状況を確認することができます。

- 施設の空き状況・・・指定した施設の全室場の空き状況を一日単位で表示
- 期間の空き状況・・・指定した室場の空き状況を一か月単位で表示
- 目的で検索・・・・・・指定した日にち・目的で利用できる施設の空き状況を表示

同じ画面から予約を行うことができます。詳細は14ページからの<予約方法>をご参照ください。

| 土浦市公共施設予約システム                  |                          | > 最新ニュース 利用登録 > し<br>ログイン         |  |
|--------------------------------|--------------------------|-----------------------------------|--|
| 曲 空き状況の確認 📕 施設のご案内             |                          |                                   |  |
| Q 詳細な条件から施設を検索                 |                          |                                   |  |
| 施設の空きを見る >                     | 期間の空きを見る >               | 目的から探す >                          |  |
| 施設毎の空き状況を見ることができます。            | 40日分の空き状況を見ることがで<br>きます。 | スポーツ系や文化系などの具体的な<br>目的から検索いただけます。 |  |
| <ol> <li>i) お知らせ</li> </ol>    |                          | /                                 |  |
|                                | ジアム土浦における4月分予約の一時停止のお知らせ |                                   |  |
| 2024(令和 6)年10月 1日 (火) 利用登録について |                          |                                   |  |

# 1. トップページについて

施設のご案内

「施設のご案内」では、各施設の住所や問合せ先電話番号が確認できます。

施設名を押すと、各施設の紹介ページ(土浦市ホームページ)に移動し、詳細を確認 することができます。

| 土浦市公共施    | 設予約システレ            | 중 色・文字サイズ設定 ~ 利用登録 > | <b>し</b><br>□グイン |
|-----------|--------------------|----------------------|------------------|
| 曲 空き状況の確認 | ■ 施設のご案内 ■ ご利用の手引き |                      |                  |
|           |                    |                      |                  |

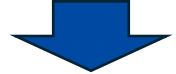

| 施設のご案内 | 3                    |                                 |              |
|--------|----------------------|---------------------------------|--------------|
|        | 施設名                  | 住所                              | 連絡先          |
|        | 川口運動公園               | 〒300-0033 土浦市川口二丁目12番75号        | 029-821-1648 |
|        | <u>土浦市男女共同参画センター</u> | 〒300-8686 茨城県土浦市大和町9番1号 ウララビル2階 | 029-827-1107 |

## ご利用の手引き

「ご利用の手引き」では、本予約システムの利用者登録の流れを確認することができ ます。

本マニュアルの動画版も掲載しています。

| 土浦市公共施    | 設予約システ   | ۵          | 📚 色・文字サイズ設定 🗸 | 利用登録 > | <b>仏</b><br>ログイン |
|-----------|----------|------------|---------------|--------|------------------|
| 曲 空き状況の確認 | ₩ 施設のご案内 | ■■ ご利用の手引き |               |        |                  |
|           |          |            | -             |        |                  |

土浦市公共施設予約システム ご利用案内

#### ご利用の流れ

本予約システムの利用には、**予約システム上での「利用登録」と、同システム上または窓口での「本** 人(**団体)確認」の2点**が必要となります。

利用者情報の登録の流れ・予約の方法についての詳細な流れは、本ページの動画をご覧ください。

#### 1・利用者登録

予約システム右上の「ログイン」ボタンの左側にある「利用登録」ボタンから利用登録を行います。

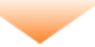

#### 2・本人 (団体) 確認

6

## 利用登録について

- システムの初回ご利用時には、利用登録が必要となります。
- ・ <u>これまでに「公共施設予約・案内システム」をご利用いただいている</u> 場合でも、新たに利用登録が必要となりますのでご了承ください。
- 初めに「土浦市公共施設予約システム」上で利用登録をしていただき、続けて各施設窓口または10ページからの手順により、本人確認 書類をご提出いただくことで登録が完了となります。

## 利用登録の手順(予約システム内)

 1 土浦市新公共施設予約システムにアクセス URL:https://k4.p-kashikan.jp/tsuchiura-city/index.php 右の二次元コードからもアクセスできます。

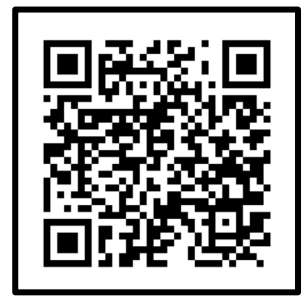

② トップページ右上の 利用登録 ボタンを押します。

| 土      | 甫市公共施設予約システム                       |              | <b>≋</b> 色·文 | 字サイズ設定 ~ 🌔    | 利用登録 > | ()<br>■ダイン |
|--------|------------------------------------|--------------|--------------|---------------|--------|------------|
| 曲克     | き出況の破認 田。施設のご安内 🛙                  | ■ ご利田の王引き    |              |               |        |            |
| 3<br>4 | 個人か団体かを選択しま<br>利用規約の内容をご確認         | す<br>乳いただき、  | 同意する         | ボタンを押         | してくださ  | し、         |
|        | 利用規約確認                             |              |              |               |        |            |
|        | 個人の登録ですか?団体の登録ですか?                 | ?            |              |               |        |            |
|        |                                    | 個人           | 団体           |               |        |            |
|        | 利用規約をお読みの上、利用登録をおり                 | 申込する場合は「同意   | 意する」ボタンを押し   | てください。        |        |            |
|        | <b>附則</b><br>この規約は、令和6年9月25日<br>す。 | から施行します。ただし、 | 、システムの利用について | こは令和6年10月1日から | 開始しま   | $\sim$     |
| $\sim$ |                                    | 同意しない        | 同意する         | ~~~~          | ~~~~   |            |
| -      |                                    |              | 7            |               |        |            |

⑤ 必要事項を入力し、「使用施設」から初めに使用する施設を選択し、最後に 確認 ボタンを押します。

| 刂用登録 | 申し込み                            |                                            |
|------|---------------------------------|--------------------------------------------|
|      | <b>登録する利用者の情報</b><br>❷は、入力必須項目で | iを入力してください。<br><sup>*</sup> す。             |
|      | 利用者名等                           |                                            |
|      | 地域区分                            | ◎市内 ○市外                                    |
|      | 利用者区分                           | ○個人 ◎団体                                    |
|      |                                 | 利用者                                        |
|      | 氏名 🕗                            | DX推進課 (団体の場合は団体名)                          |
|      | かな 🕗                            | でぃーえっくすすいしんか                               |
|      |                                 | 代表者                                        |
|      | 氏名                              | (団体の場合のみ)                                  |
|      | かな                              | つちうら たろう                                   |
|      | 連絡先等                            | 300 - 8686 (半角数字) (住所检索)                   |
|      | 住所 🔮                            | 茨城県土浦市大和町9番1号                              |
|      | 建物名等                            |                                            |
|      | 連絡先 🔮                           | 029 - 826 - 1111 (半角数字)                    |
|      | 緊急連絡先                           | - (半角数字)                                   |
|      | メールアドレス 🥝                       |                                            |
|      | メールアドレス<br>(確認用) 🥝              |                                            |
| _    | メール送信指定                         | ○送信しない ◎送信する                               |
|      | 使用施設 🔗                          | ○J:COMスタジアム土浦 ○J:COMフィールド土浦 圖土浦市男女共同参画センター |
|      |                                 | ■前に戻る                                      |

⑥ 入力内容をご確認いただき、入力内容に誤りが無ければ 登録 ボタンを押して ください。「利用登録申し込み」の画面が表示され、入力されたメールアドレスに 確認のメールが送られます。

修正する場合は修正ボタンを押してください。

| 利用登録申 | し込み        |                                      |
|-------|------------|--------------------------------------|
|       | 内容を確認の上、よろ | しければ「登録」ボタンを、修正する場合は「修正」ボタンを押してください。 |
|       | 利用者名等      |                                      |
|       | 地域区分       | 市内                                   |
|       | 利用者区分      | 団体                                   |
|       |            | 利用者                                  |
|       | 氏名         | DX推進課                                |
|       | かな         | でぃーえっくすすいしんか                         |
|       |            | 代表者                                  |
|       | 氏名         | 土浦 太郎                                |
|       | かな         | つちうら たろう                             |
|       | 連絡先等       |                                      |
|       | 郵便番号       | 300 - 8686                           |
|       | 住所         | 茨城県土浦市大和町9番1号                        |
|       | 建物名等       |                                      |
|       | 連絡先        | 029 - 826 - 1111                     |
|       | 緊急連絡先      |                                      |
|       | メールアドレス    |                                      |
|       | メール送信指定    | 送信する                                 |
|       | 使用施設       | 土浦市男女共同参画センター                        |
|       |            |                                      |

⑦ 入力されたメールアドレスに送られる「書類提出のお願い」のメールを開き「下記のURLをクリックして書類の提出をお願いします」の下にあるURLをクリックし、本人(団体)確認書類の提出に進みます。

受付から一週間以内に本人(団体)確認書類の提出をお願いいたします。

※「アクセスキー」(英数字16桁)は本人(団体)確認時に使用します。

| ◇◇ 土浦市公共施設予約システム ◇◇                                |                 |  |
|----------------------------------------------------|-----------------|--|
| 土浦、太郎、様                                            |                 |  |
| ご利用登録に際して書類の提出をお願いします。                             | ( URLをクリックします ) |  |
| ↓下記のURLをクリックして書類の提出をお願いします。↓                       |                 |  |
| https://k4.p-kashikan.jp/tsuchiura-city/index.php? |                 |  |
| アクセスキー     本人確認時に使用します                             |                 |  |
|                                                    |                 |  |

9

<u>続いて、本人確認に進みます。</u>

本人確認書類の提出

① URLを押すと、「書類提出」のページが開きます。

アクセスキー欄にメールに記載のアクセスキーを入力し、「確定」ボタンを押します。

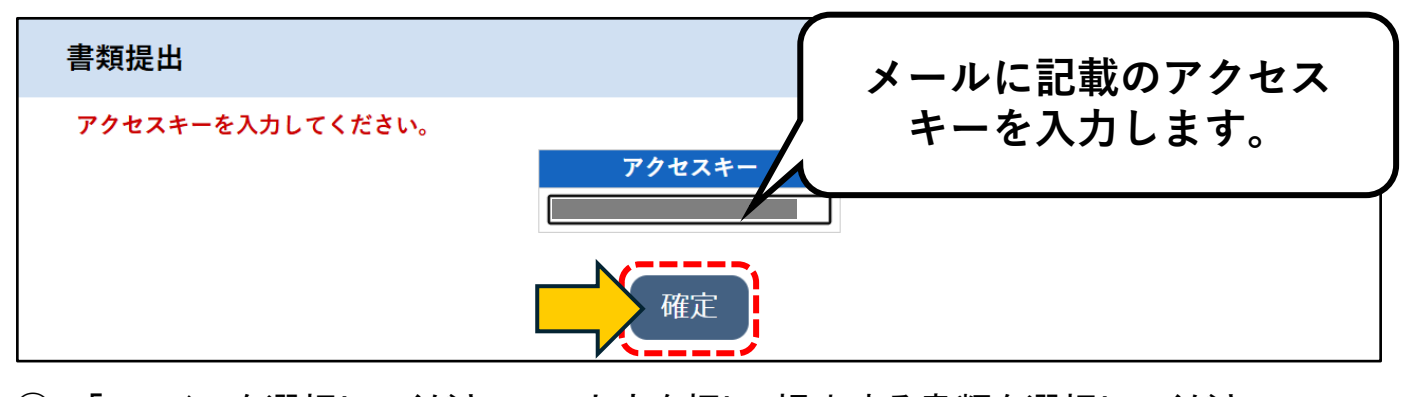

②「ファイルを選択してください」の文字を押し、提出する書類を選択してください。
 本人・団体確認書類を選択し、「アップロード」ボタンを押してください。
 ※画像を選択した後に、再度同じところを押すと選択が解除されますのでご注意ください。

【団体利用の場合】

・利用団体の組織を明確にできるもの(経歴、活動実績等)及び役員その他事業関係者の住所、身分を明らかにできるもの。

・会社・団体の「規約」、パンフレットなどの「会社(団体)概要」、「登記簿謄本」、「定款」 【個人利用の場合】

下記いずれかを撮影した鮮明な画像を提出してください。

·運転免許証

・マイナンバーカード(顔写真がある面/目隠しケースは付けたままで問題ありません)

・その他本人であることを確認できると認められる身分証明書

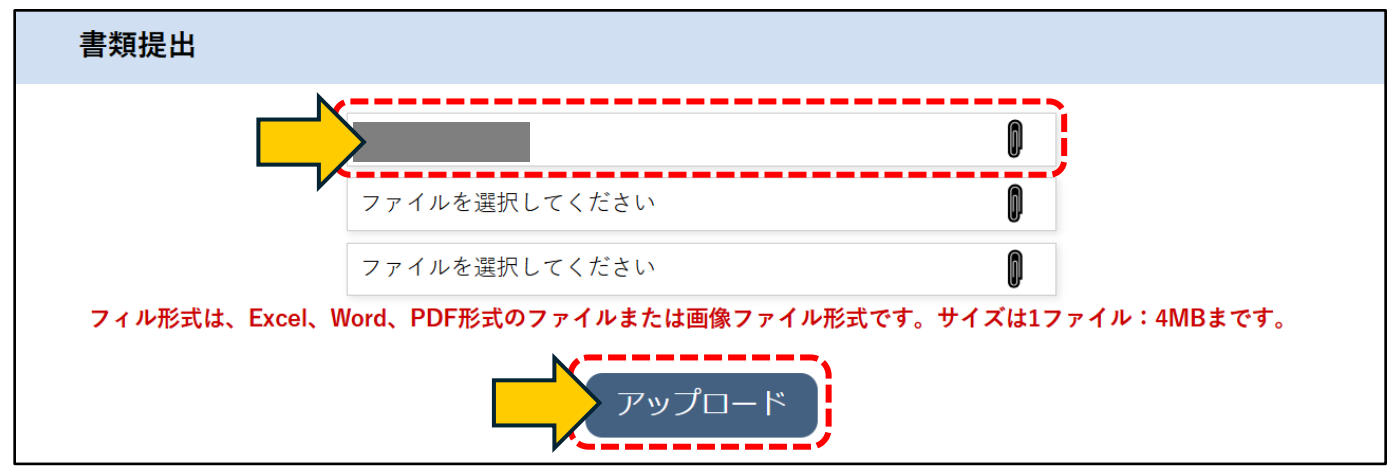

10

③ 「書類提出を受け付けました。」と表示されたら本人・団体確認書類の提出が完了 となります。

#### 書類提出

書類提出を受け付けました。

④ 初回利用施設での承認後、予約システムの利用登録時に入力されたメールアド レス宛に、ログインID・仮パスワードが送付され、利用登録が完了となります。

| ◇◇ 土浦市公共施設予約システム ◇◇       |
|---------------------------|
| DX推進課 様                   |
| システムの利用登録が完了しました。         |
|                           |
| 登録内容                      |
|                           |
| ■利用者ID                    |
|                           |
| ■仮パスワード                   |
|                           |
| ■登録日                      |
| 令和 6年10月 1日               |
|                           |
| 本メールのパスワードは仮パスワードです。      |
| 必ずご本人によるパスワードの変更を行ってください。 |

# 3. ログインと登録情報の変更

# ログイン

トップページ右上のログインボタンからログインすることができます。 パスワード入力を5回間違えると、IDがロックされます(30分後に自動解除されます)。

| 土浦市公共施設予約システム       | 🏂 色・文字サイズ                                                 | (設定 ~ 利用登録 > り |
|---------------------|-----------------------------------------------------------|----------------|
| ★ 曲 空き状況の確認 ■ 施設のご家 | 内 📲 ご利用の手引き                                               |                |
| 利用者認証               |                                                           |                |
| IDとパスワードを入力してくださ    | <sup>▶</sup> 。<br>利用者ID<br>パスワード<br>ひ ログイン<br>パスワードを忘れた場合 |                |

## パスワードを忘れた場合

パスワードを忘れてしまった場合は、再発行(再設定)することができます。

利用者IDと登録したメールアドレスを入力してください。

※メールアドレスを登録していない場合は、エラーメッセージが表示され、再発行(再設定)ができません。各施設の担当窓口までお問合せください。

|                                                                           | 利用者ID<br>パスワード |
|---------------------------------------------------------------------------|----------------|
| パスワード再設定                                                                  |                |
| 確認キーを発行します。<br>以下の項目に登録した、<br>登録されているメールアト<br>次の画面で入力します。<br>なお、確認キーは今回のみ | パスワードを忘れた場合    |
| 利用者ID                                                                     |                |
| メールアドレス                                                                   |                |
|                                                                           | 発行             |

# 3. ログインと登録情報の変更

## パスワード・登録情報の変更

マイページより、パスワードや連絡先(氏名、住所、電話番号、メールアドレス)を変更す ることができます。

※システムに登録している団体の代表者等が変更になった場合は、必ず担当窓口に申し出てください。

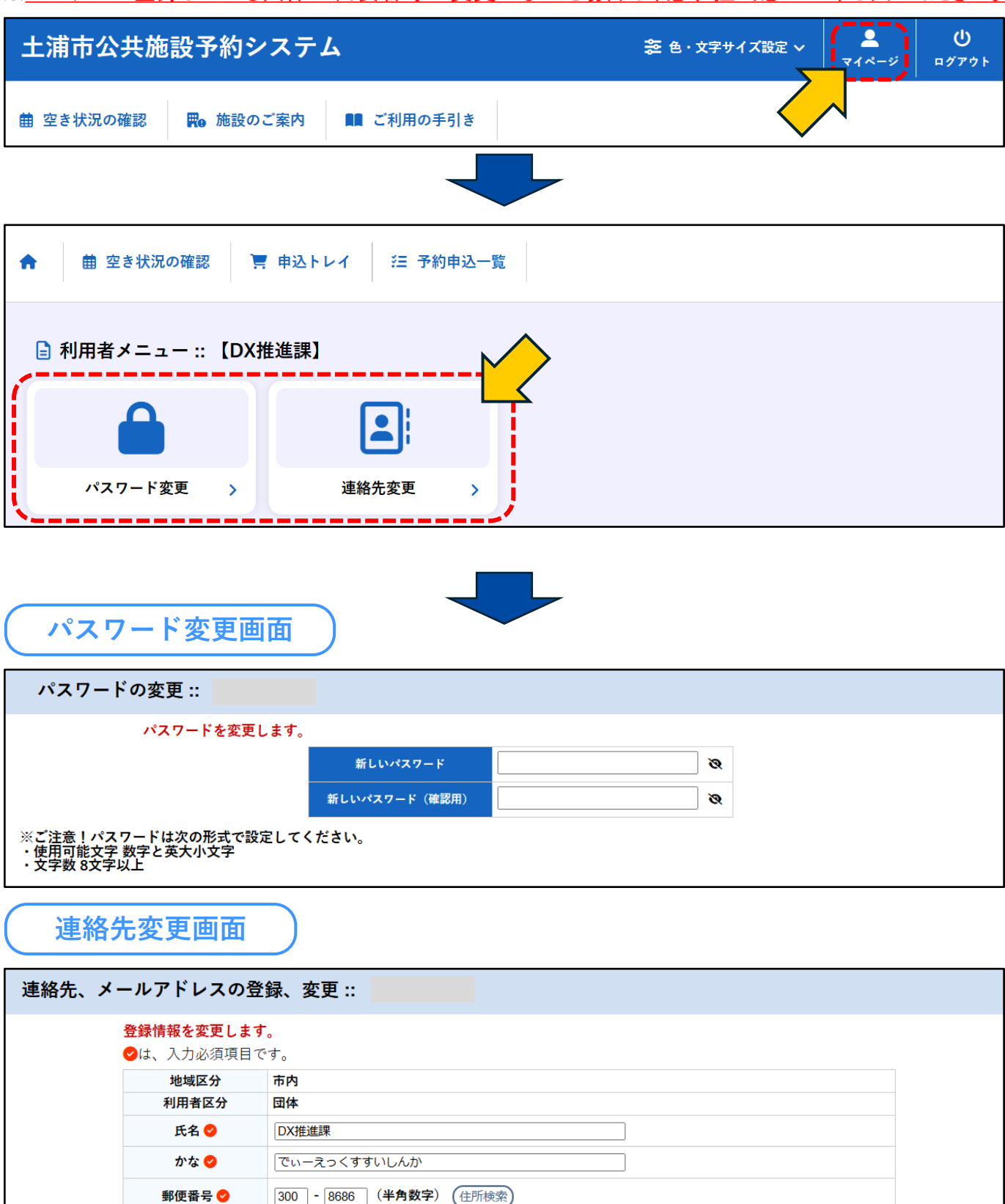

荡城 4 十 浦 市 大 和 町 0 番 1 号

住所 🏉

4. 予約方法

予約可能施設について

- 令和7年4月現在、予約可能な施設は「男女共同参画センター研修室」
   「川口運動公園(J:COMスタジアム、J:COMフィールド)」の3施設となっております。
   ※J:COMフィールドは個人利用の場合空き状況の確認のみとなります。
- 上記以外の文化施設、スポーツ施設、公民館等のご予約はこれまでど おり「公共施設予約・案内システム」をご利用ください。 URL: https://www.task-asp.net/cu/eg/ykr082031.task

「施設の空き状況」から予約する

- 初めのページの「詳細な条件から施設を検索」から、「施設の空きを見る」を押し ます。
- ② カレンダーから利用を希望する日を選択します。
- ③ カレンダー下にある施設一覧から、利用を希望する施設を選択します。

| -浦市公共      | 施設予約システム         |            |                  | 출 色・文字   | サイズ設定 〜       | マイページ    | <b>[→</b><br>■グア: |
|------------|------------------|------------|------------------|----------|---------------|----------|-------------------|
| 空き状況の確認    | ■ 施設のご案内         | ■■ ご利用の手引き |                  |          |               |          |                   |
| <br>◯Q 詳細な | な条件から施設を検索       |            |                  |          |               |          |                   |
| 40         | <b>施設</b> の空きを見る | · · · · ·  | 期間の空きを見る >       | <b>C</b> | <b>目的</b> から掛 | 采す       | >                 |
|            | 施設毎の空き状況を見ることが   | でき         | 40日分の空き状況を見ることがで |          | スポーツ系や女       | 文化系などの具体 | 「的な               |

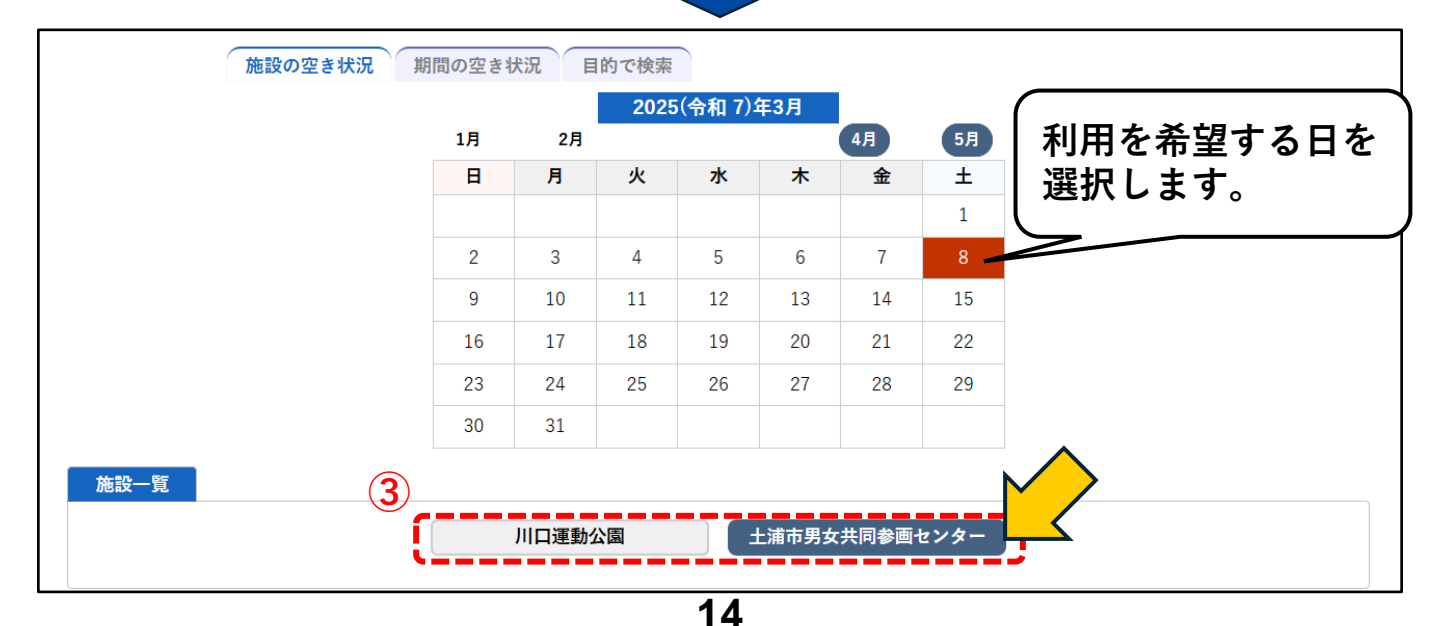

「施設の空き状況」から予約する(続き)

④ 利用を希望する室場・時間のコマを選択します(複数の室場を同時に選択可)。
 選択を解除したい場合は、もう一度そのコマを選択してください。

表示の凡例は以下のようになります。

| 0 | 空き    | 空き<br>(インターネット予約受付中)  |
|---|-------|-----------------------|
| × | 予約済   | 予約済<br>(インターネット予約受付中) |
| - | 受付期間外 | インターネット予約不可           |
|   |       | 休館・保守                 |

⑤ 選択が完了したら、 ショーシーレイに入れる ボタンを押します。

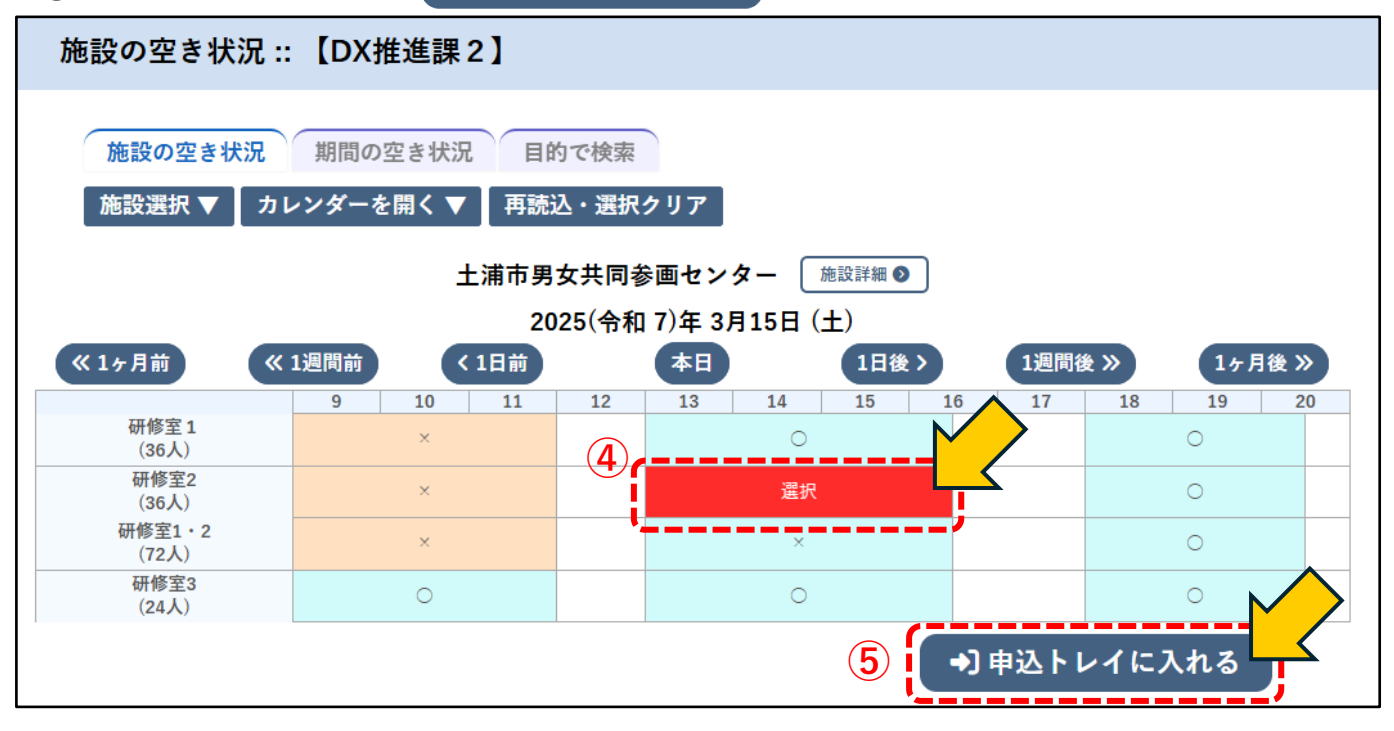

#### ⑥「利用内容」を入力します。

| 申込トレイ :: 【DX推  | 進調  | ŧ2]        |                               |                           |                             |          |  |
|----------------|-----|------------|-------------------------------|---------------------------|-----------------------------|----------|--|
| 申込内容<br>❷は、入力必 | 須項日 | <b>ਨ</b> ਰ |                               |                           |                             | $\wedge$ |  |
| 利用目的ど利         | 角父薮 | は「情報入力」ボ   | タンを押して「申込情報入<br>利用内容 ♥ 利用内容   | 力」画面で入力し<br>容のインターネッ      | .てください。<br>ト公開 ○公開する ◉公開しない | <u> </u> |  |
|                | _   | 利用施設       | 土浦市<br>2025(4                 | :男女共同参画セン<br>5和 7)年 4月16日 | 情報入力                        |          |  |
|                | 1   | 利用目的 오     | 利用目的が選択されて<br>いません。<br>4 075円 | 利用人数 🥏                    | 利用人数が入力されていません。             | 備品 取消    |  |
|                |     | 112        | 401013                        | 申込み                       |                             |          |  |

「施設の空き状況」から予約する(続き)

⑦ 情報入力 ボタンを押し、必要事項を登録します。

利用人数、利用目的など(施設により異なります)を登録し、 確定 ボタンを 押してください。

※同時に複数の室場や日程を選択している場合は、「他の申込も同じ設定にする」に チェックを入れることで、他の予約の情報入力を省略することができます。

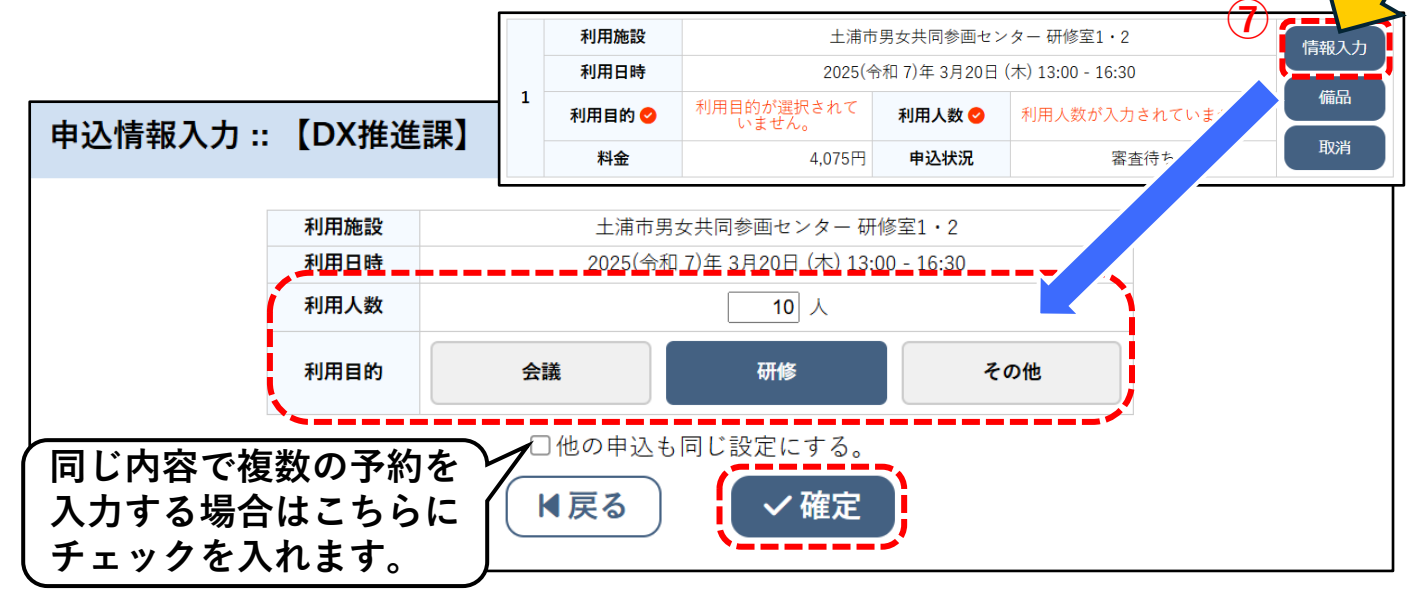

 ⑥ 備品を使用する場合、備品ボタンを押し、必要な備品のOとなっている部 分を押します。

必要な備品を全て選択したら
確定
ボタンを押します。

※同時に複数の室場や日程を選択している場合は、「他の申込みも同じ内容にする」に

チェックを入れることで、他の予約の情報入力を省略することができます。

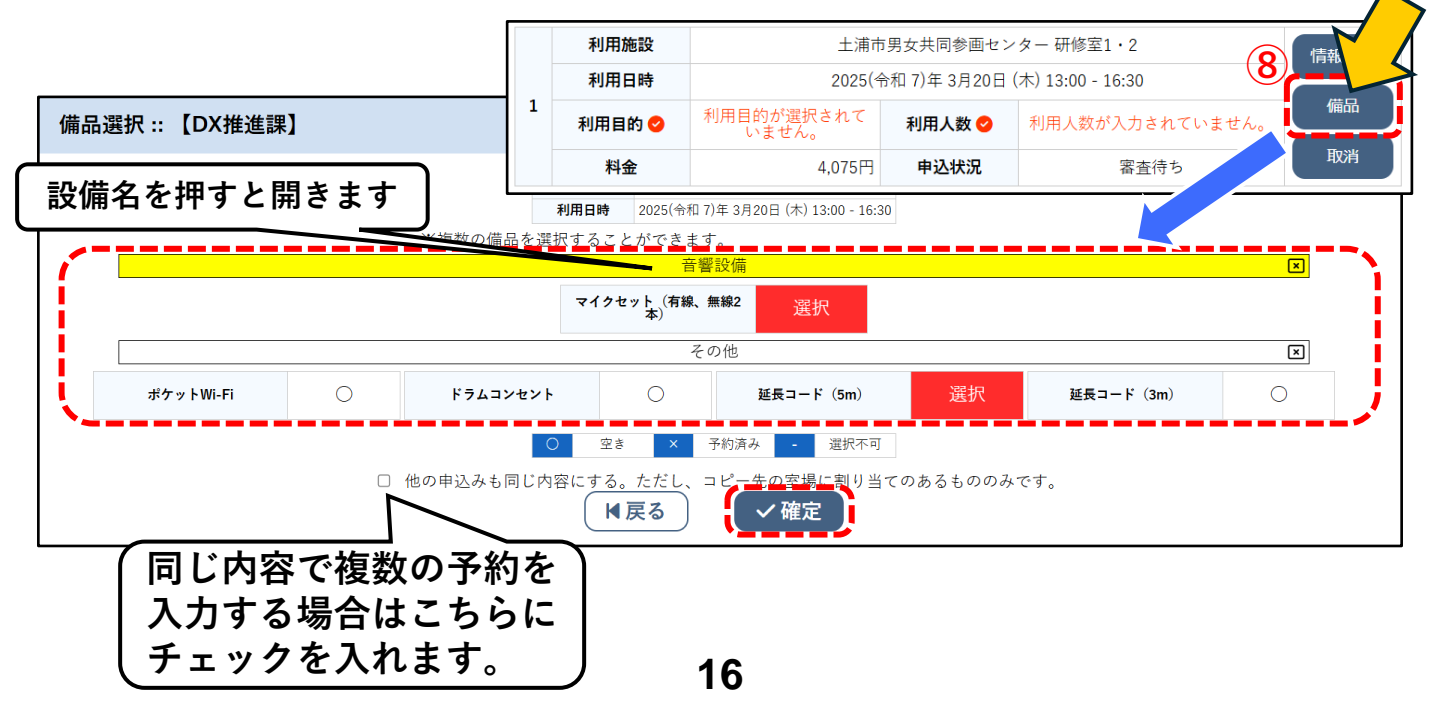

「施設の空き状況」から予約する(続き)

⑨ 申込内容に間違いがなければ、申込み ボタンを押します。

・情報に誤りがある場合は、再度 情報入力 ボタンを押して訂正してください。

・室場・日時に誤りがある場合は、取消 ボタンを押し、 つ 申込を続ける ボタンを押して正 しい室場・日時を選択し直してください。

・同時に他の室場・日時を予約したい場合は、 い 申込を続ける ボタンを押して予約を追加し てください。

| 申込内容                                                     |   |        |        |                      |                 |                  |     |  |  |  |  |
|----------------------------------------------------------|---|--------|--------|----------------------|-----------------|------------------|-----|--|--|--|--|
| ⊘は、入力必須項目です。 利用目的と利用人数は「情報入力」ボタンを押して「申込情報入力」画面で入力してください。 |   |        |        |                      |                 |                  |     |  |  |  |  |
|                                                          |   |        | 利用内容 오 | Ŋ用内容 ⊘ DX推進課テスト      |                 |                  |     |  |  |  |  |
|                                                          |   |        |        | 利用内容                 | 容のインターネット       | 公開 ○公開する ●公開しな   | L \ |  |  |  |  |
|                                                          |   | 利用施設   |        | 土浦市男女共同参画センター 研修室1・2 |                 |                  |     |  |  |  |  |
|                                                          | 1 | 利用日時   |        | 2025(4               | 令和 7)年 3月21日 (雪 | 金) 13:00 - 16:30 | 備品  |  |  |  |  |
|                                                          | 1 | 利用目的 🤇 | 会議     |                      | 利用人数 😒          | 10人              |     |  |  |  |  |
|                                                          |   | 料金     |        | 4,075円               | 申込状況            | 審査待ち             | 取消  |  |  |  |  |
|                                                          |   |        |        | 9                    | 申込み             | <mark>,</mark>   |     |  |  |  |  |

### 10 予約の申込みが完了しました。

| 申込内容 |            |             |                                     |           |                                           |  |  |  |
|------|------------|-------------|-------------------------------------|-----------|-------------------------------------------|--|--|--|
|      |            | 利用内容        | DX推進課テスト<br>利用内容のインターネット            | 、公開:公開しない | L. C. C. C. C. C. C. C. C. C. C. C. C. C. |  |  |  |
|      |            | 申請番号        |                                     | 202400006 | 54                                        |  |  |  |
|      |            | 利用施設        | 土浦市男女共同参画センター研修室1・2                 |           |                                           |  |  |  |
|      |            | 利用日時        | 2025(令和 7)年 3月21日 (金) 13:00 - 16:30 |           |                                           |  |  |  |
|      | 1          | 利用目的        | 会議                                  | 利用人数      | 10 人                                      |  |  |  |
|      |            | 料金          | 4,075円                              | 申込状況      | 審査待ち                                      |  |  |  |
|      |            |             | 予約申込る                               | と受け付けました。 |                                           |  |  |  |
|      | う<br>申     | 込を続ける       |                                     |           |                                           |  |  |  |
| Ċ    | <b>7</b> T | 2 2 100 1 2 |                                     |           |                                           |  |  |  |

## 「期間の空き状況」から予約する

 初めのページの「詳細な条件から施設を検索」から、「期間の空きを見る」を 選択し、施設一覧から利用を希望する施設を選びます。

| 期間の空き状況 ::              |               |
|-------------------------|---------------|
| 施設の空き状況 期間の空き状況 目的 施設一覧 |               |
| 川口運動公園                  | 土浦市男女共同参画センター |

#### 2 室場一覧から、利用を希望する室場を選びます。

| 施設選択 ▼             | _    |        |  |
|--------------------|------|--------|--|
| 土浦市男女共同参画センター 室場一覧 | L    |        |  |
| 研修室1               | 研修室2 | 研修室1・2 |  |
| ĺ                  | 研修室3 |        |  |

③ 利用を希望する日時を選択します(同時に複数日・時間を選択可)。

選択となっているコマをもう一度押すと選択を解除できます。

| 施設の空き                               | 犬況  | 期間の空   | き状況 | 目的で   | で検索  |      |      |       |    |      |     |      |  |
|-------------------------------------|-----|--------|-----|-------|------|------|------|-------|----|------|-----|------|--|
| 施設選択 ▼                              | 室場調 | 選択 ▼   | 再読込 | ・選択ク  | リア   |      |      |       |    |      |     |      |  |
|                                     |     |        | ±   | 浦市男女  | 共同参議 | 画センタ | — 施i | 段詳細 🕥 |    |      |     |      |  |
| 2025(令和 7)年 3月11日 (火)~ 研修室1・2 (72人) |     |        |     |       |      |      |      |       |    |      |     |      |  |
| 《 3ヶ月前                              |     | 《 1ヶ月前 |     | く2週間前 | ) (  | 本日   | 2週   | 間後>   | 15 | ]後 》 | 355 | ∃後 ≫ |  |
|                                     | 9   | 10     | 11  | 12    | 13   | 14   | 15   | 16    | 17 | 18   | 19  | 20   |  |
| 3/11 (火)                            |     | -      |     |       |      | -    |      |       |    |      | •   |      |  |
| 3/12 (水)                            |     | 0      |     |       |      | 0    |      |       |    |      | 0   |      |  |
| 3/13 (木)                            |     | ×      |     |       |      | 0    |      |       |    |      | 0   |      |  |
| 3/14 (金)                            |     | 0      |     |       |      | ×    |      |       |    |      | 0   |      |  |
| 3/15(土)                             |     | ×      |     |       |      | 0    |      |       |    |      | 0   |      |  |
| 3/16(日)                             |     | 0      |     |       |      | 0    |      |       |    |      | 選択  |      |  |
| 3/17 (月)                            |     | 0      |     |       |      | 0    |      |       |    |      | ×   |      |  |
|                                     | 9   | 10     | 11  | 12    | 13   | 14   | 15   | 16    | 17 | 18   | 19  | 20   |  |
| 3/18 (火)                            |     | 0      |     |       |      | 0    |      |       |    |      | 0   |      |  |
| 3/19 (水)                            |     | 0      |     |       |      | 選択   |      |       |    |      | 0   |      |  |
| 3/20 (木)                            |     | 0      |     |       |      | 0    |      |       |    |      | 0   |      |  |
| 3/21 (金)                            |     | 0      |     |       |      | ×    |      |       |    |      | 0   |      |  |
| 3/22 (±)                            |     | 0      |     |       |      | 0    |      |       |    |      | 0   |      |  |
| 3/23(日)                             |     | 0      |     |       |      | 0    |      |       |    |      | 0   |      |  |
| 3/24 (月)                            |     | 0      |     |       |      | 0    |      |       |    |      | 0   |      |  |
|                                     | 9   | 10     | 11  | 12    | 13   | 14   | 15   | 16    | 17 | 18   | 19  | 20   |  |

④ 選択が完了したら、 → 申込トレイに入れる ボタンを押します。
 以降は、15ページからの<「施設の空き状況」から予約する>の⑥からの手順と
 同様です。

# 「目的で検索」から予約する

 初めのページの「詳細な条件から施設を検索」から、「目的から探す」を選択し、 施設一覧から利用を希望する日付を選びます。
 また、検索条件から「利用目的」「利用目的内容」をそれぞれ選択し、 へ検索 ボタンを押します。

| 目的で検索 :: 【DX推進詞 | <b>#</b> ]  |       |          |         |      |          |    |       |  |
|-----------------|-------------|-------|----------|---------|------|----------|----|-------|--|
| 施設の空き状況         | 間の空きお       |       | 的で検索     |         |      |          |    |       |  |
|                 |             |       | 2025     | (令和 7): | 年3月  |          |    |       |  |
|                 | 1月          | 2月    |          |         |      | 4月       | 5月 |       |  |
|                 | В           | 月     | 火        | 水       | 木    | 金        | ±  |       |  |
|                 |             |       |          |         |      |          | 1  |       |  |
|                 | 2           | 3     | $\wedge$ | 5       | 6    | 7        | 8  |       |  |
|                 | 9           | 10    |          | 12      | 13   | 14       | 15 |       |  |
|                 | 16          | 17    | 18       | 19      | 20   | 21       | 22 |       |  |
|                 | 23          | 24    | 25       | 26      | 27   | 28       | 29 |       |  |
|                 | 30          | 31    |          |         |      |          |    |       |  |
| 検索条件            |             |       |          |         |      |          |    |       |  |
| 利用日約            | · · · · + / | 、「人注き | ε L.A    |         | インド  | えん フ ヂ ー |    | <br>< |  |
|                 |             | エ武戦   | 7 V V    |         | ~~ L | 至가入小一    |    |       |  |
| 利用目的内容大会        | き・式典        |       |          |         |      |          |    |       |  |
|                 |             |       |          |         |      |          |    |       |  |
|                 |             |       | □ 対象旅    | 設の一覧    | から選択 |          |    | <br>  |  |
|                 |             |       |          | ○ 凃卖    |      |          |    |       |  |
|                 |             |       |          | く安然     |      |          |    |       |  |

② 選択した日にちに、選択した利用目的で利用ができる施設が表示されます。 以降は、<u>15ページ</u>からの<「施設の空き状況」から予約する>の⑤からの手順と 同様です。

|                 | 土浦市男女共同参画センター 施設詳細 ●<br>2025(令和 7)年 3月15日 (土) |    |     |    |    |      |     |       |     |     |      |
|-----------------|-----------------------------------------------|----|-----|----|----|------|-----|-------|-----|-----|------|
| 《 1ヶ月前          | 《 1週間前                                        |    | 1日前 |    | 本日 | (    | 旧後> | 1週間   | 後 » | 17月 | 後 >> |
|                 | 9                                             | 10 | 11  | 12 | 13 | 14 1 | 5 1 | L6 17 | 18  | 19  | 20   |
| 研修室 1<br>(36人)  |                                               | ×  |     |    |    | 0    |     |       |     | 0   |      |
| 研修室2<br>(36人)   |                                               | ×  |     |    | 選択 |      |     |       | 0   |     |      |
| 研修室1・2<br>(72人) |                                               | ×  |     |    | ×  |      |     |       | 0   |     |      |
| 研修室3<br>(24人)   |                                               | 0  |     |    | 0  |      |     |       | 0   |     |      |
|                 | ◆〕申込トレイに入れる                                   |    |     |    |    |      |     |       |     |     |      |

# 5. 申込みの確認・取消と申込み履歴

申込みの確認

マイページの「予約申込一覧」より、自身の予約状況・過去の利用状況を確認することができます。

#### 利用に審査のある施設(男女共同参画センター)

| 利用に審査の無い        | 施設  | (J:COMスタジアム・J:COMフィールド) |
|-----------------|-----|-------------------------|
|                 |     | (施設を利用できる状態)            |
| 承認              | ••• | 担当窓口の承認と利用料の支払が完了している状態 |
| <b>承認</b> (赤文字) | ••• | 担当窓口の承認が下りて、利用料が未払いの状態  |
| 審査待ち            | ••• | 担当窓口の承認待ち状態             |

- 予約(赤文字) … 使用料未払いの状態
  - … 使用料の支払いが完了している状態 (施設を利用できる状態)

#### 共通の表示

予約

| 利用済み | … 利用済みの状態                        |               |
|------|----------------------------------|---------------|
| 不来場  | … 利用料未払いで、無断キャンセルの状態             |               |
|      | ※ <u>キャンセル理由によって、キャンセル料の支払</u> し | <u>ヽが生じます</u> |
| 取り消し | … 予約を取り消した状態                     |               |

🛜 色・文字サイズ設定 🗸

(I)

ログアウト

#### 土浦市公共施設予約システム

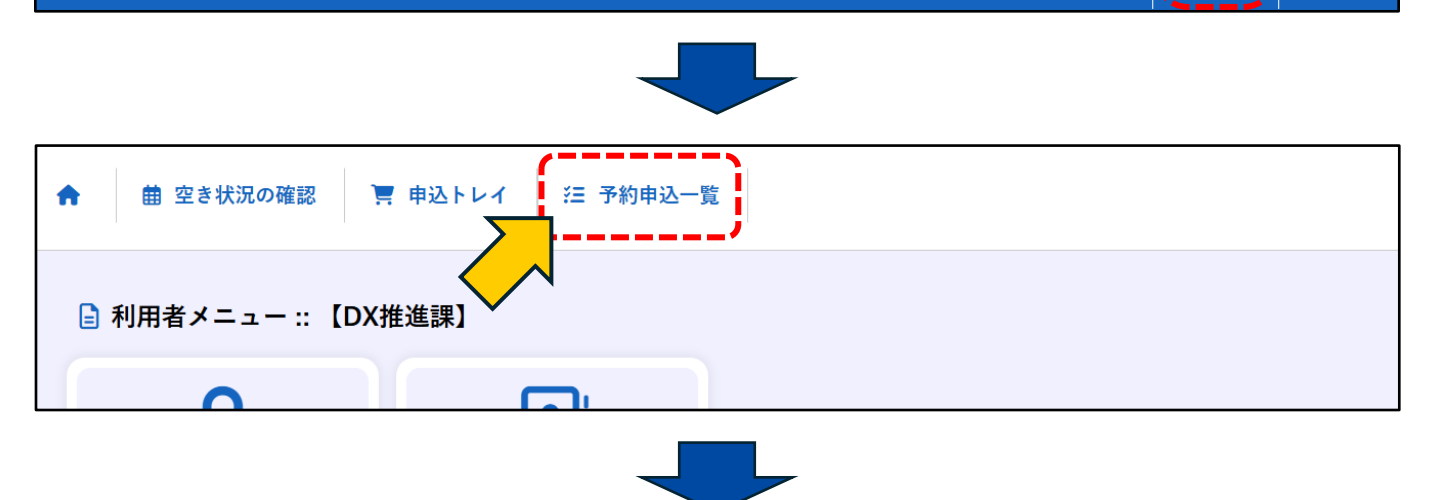

|        | 2023年  | 2024年                                | 2025年 2026年             | 2027年          |
|--------|--------|--------------------------------------|-------------------------|----------------|
| 1月     | 2月 3月  | 月 4月 5月                              | 6月 7月 8月 9月             | 10月 11月 12月    |
| ▼ 状況 4 | /請番号 ▲ | ▼ 利用日時 ▲                             | ▼ 利用施設 ▲                |                |
| 審査待ち   | 2024   | 2024(令和 6)年10月 4日 (金)<br>13:00-16:30 | 土浦市男女共同参画センター<br>研修室1・2 | 内容詳細申請内容       |
| 承認     | 2024   | 2024(令和 6)年10月 3日 (木)<br>18:00-20:30 | 土浦市男女共同参画センター<br>研修室1・2 | 内容詳細 申請内容 お支払い |
| 承認     | 2024   | 2024(令和 6)年10月 3日 (木)<br>13:00-16:30 | 土浦市男女共同参画センター<br>研修室1・2 | 内容詳細申請内容支払内容   |
| 取消     | 2024   | 2024(令和 6)年10月 1日 (火)<br>18:00-20:30 | 土浦市男女共同参画センター<br>研修室2   | 内容詳細 申請内容      |

申込みの取消

予約内容の詳細確認や、予約の取消を行うことができます。

- ・<u>期限を過ぎてからの【自己都合によるキャンセル】は、キャンセル料(利</u> <u>用料金全額)の支払いが生じます。すでに利用料金を支払い済みの場</u> <u>合は、返金できません。</u>
- ・悪天候や施設都合によるキャンセルの場合は、キャンセル料の支払いは生じません。この場合、お支払い済みの利用料金は返金されます。

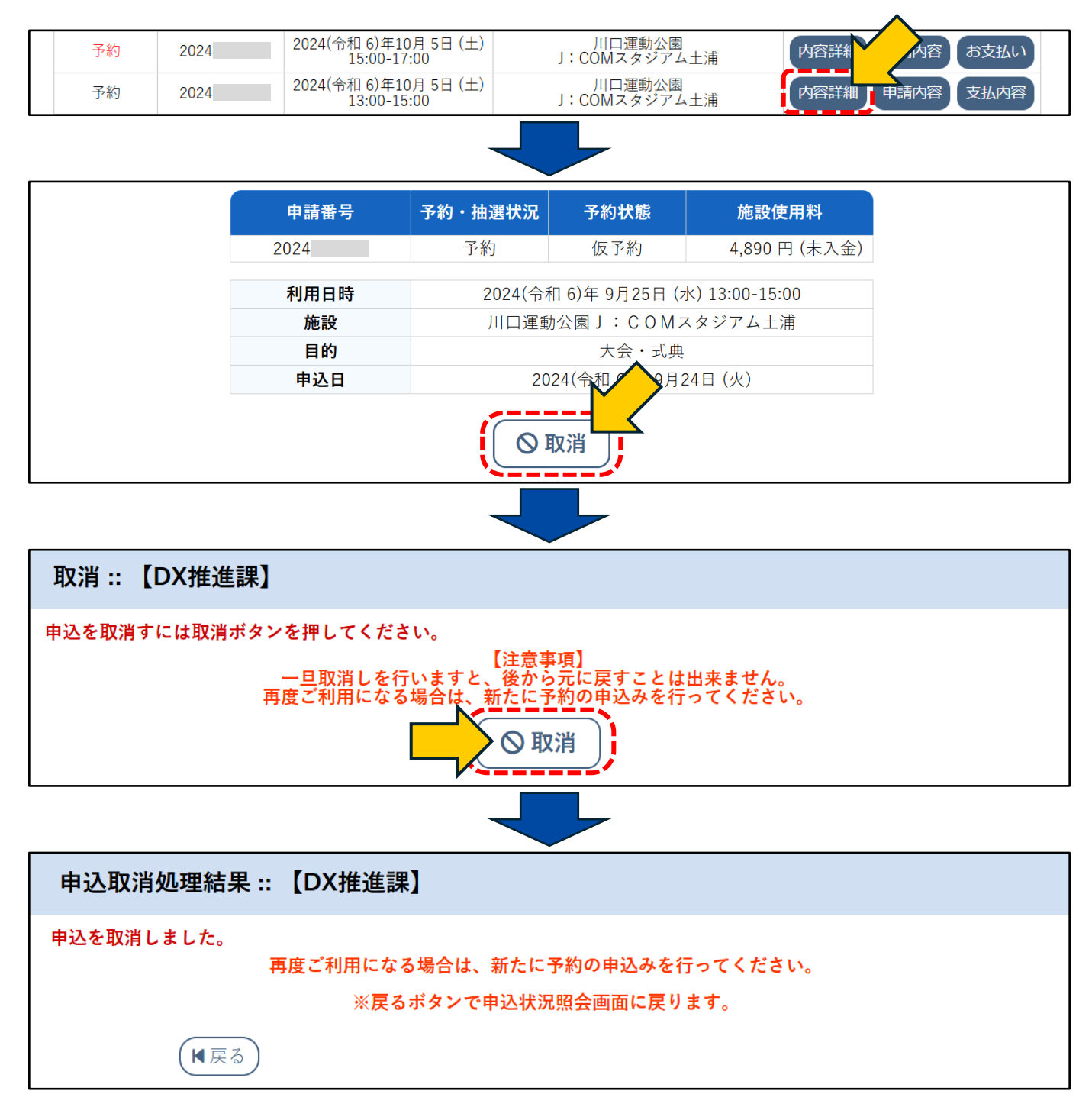

# 申請内容

## 利用料の詳細確認や、利用許可書をダウンロードすることができます。

| 承認 | 2024 | 2024(令和 6)年10月 3日 (木)<br>18:00-20:30 | 土浦市男女共同参画センター<br>研修室1・2 | 内容詳細 | 申請内容     |
|----|------|--------------------------------------|-------------------------|------|----------|
| 承認 | 2024 | 2024(令和 6)年10月 3日 (木)<br>13:00-16:30 | 土浦市男女共同参画センター<br>研修室1・2 | 内容詳細 | 申請内容支払内容 |

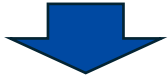

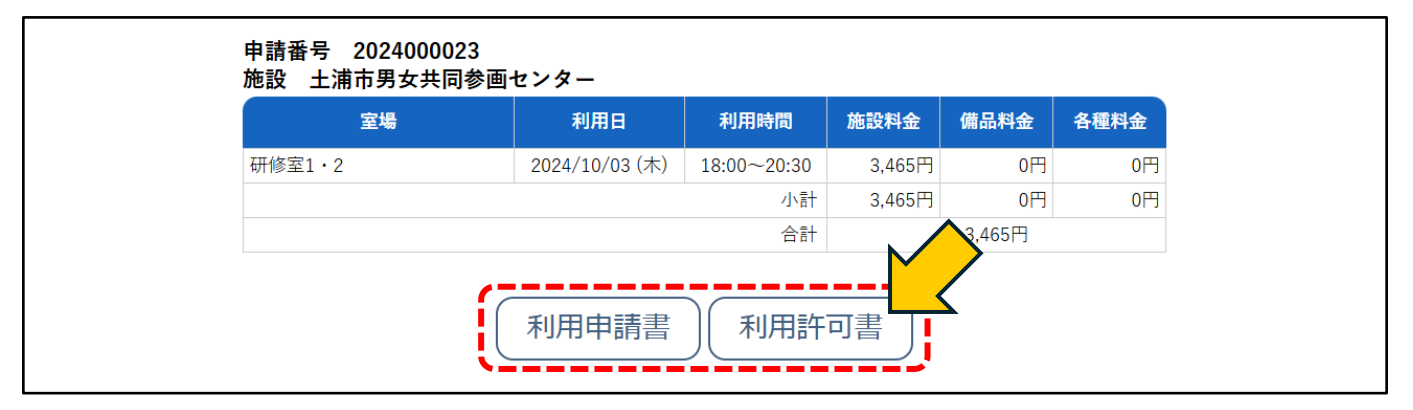

## お支払い

#### キャッシュレス決済による利用料の支払いができます。

### お支払方法については、<u>23ページ</u>からのくお支払い方法>をご参照ください。

| 承認 | 2024 | 2024(令和 6)年10月 3日 (木)<br>18:00-20:30 | 土浦市男女共同参画センター<br>研修室1・2 | 内容詳細 申請内容 | お支払い |
|----|------|--------------------------------------|-------------------------|-----------|------|
| 承認 | 2024 | 2024(令和 6)年10月 3日 (木)<br>13:00-16:30 | 土浦市男女共同参画センター<br>研修室1・2 | 内容詳細 申請内容 | 支払内容 |

支払内容

#### 利用料の支払い内容の確認や、明細・請求書・領収書のダウンロードができます。

| 承認 | 2024 | 2024(令和 6)年10月 3日 (木)<br>18:00-20:30 | 土浦市男女共同参画センター<br>研修室1・2 | 内容詳細 | 申請内容 | お支払し |  |
|----|------|--------------------------------------|-------------------------|------|------|------|--|
| 承認 | 2024 | 2024(令和 6)年10月 3日 (木)<br>13:00-16:30 | 土浦市男女共同参画センター<br>研修室1・2 | 内容詳細 | 申請内容 | 支払内容 |  |

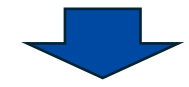

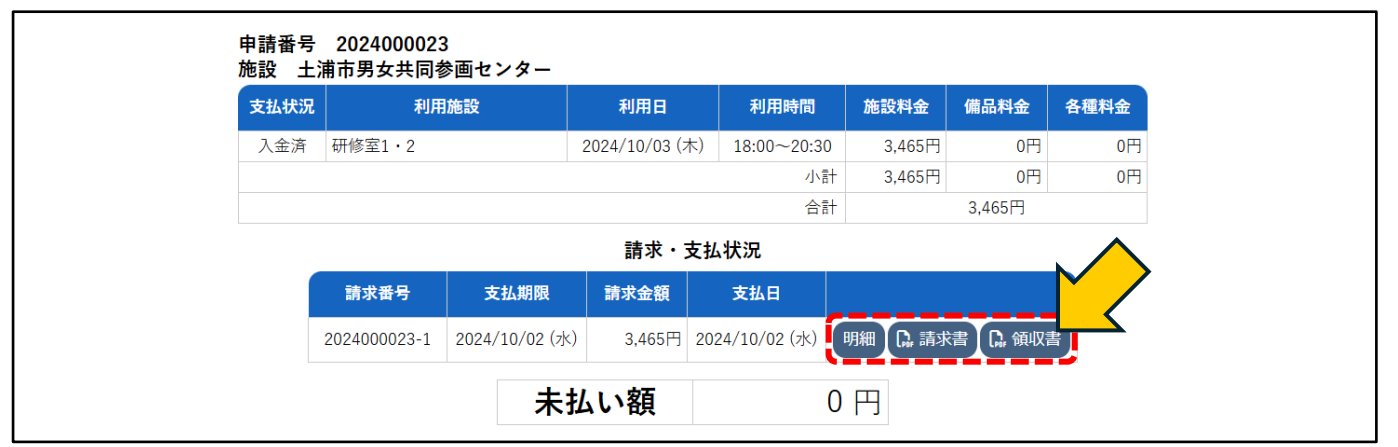

22

キャッシュレス決済による利用料の支払いができます。

現金払いを希望する場合は、システム上での操作は行わず、直接各施設担当窓口でお 支払いください(窓口は現金払いのみ)。

【対応しているキャッシュレス決済】(令和6年10月現在)

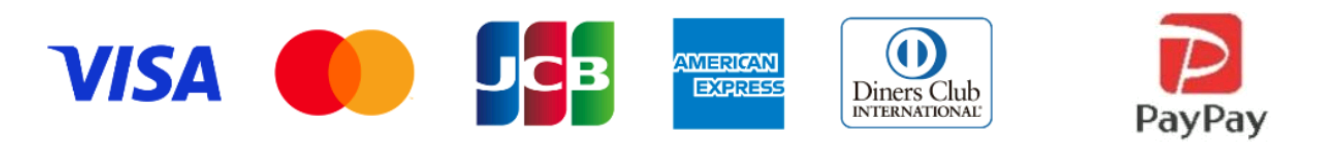

(注意)一度支払い方法を選択すると、別の支払い方法への変更はできませんのでご 注意ください。誤って選択してしまった場合は、各施設の担当窓口にお問合せください。

審査が不要な施設の場合

予約申込完了画面に表示される 申請番号~のお支払いはこちら を押してください。 または、マイページの「申込みの確認・取消」から支払い手続きを行ってください。

| 申込完了 :: |            |       |         |                    |       |  |
|---------|------------|-------|---------|--------------------|-------|--|
| 申込内容    |            |       |         |                    |       |  |
|         |            | 申請番号  |         | 202400006          | 57    |  |
|         | 利用施設       |       |         | 川口運動公園J:COMスタジアム土浦 |       |  |
|         | 利          |       | 2025(令  | 金) 13:00 - 15:00   |       |  |
|         | 1          | 利用目的  | 大会・式典   | 利用人数               | 30 人  |  |
|         |            | 料金    | 3,570円  | 申込状況               | 予約    |  |
|         |            |       | 予約申込を   | 受け付けました。           |       |  |
|         |            | 申請    | 番号 2024 | のお支払               | いはこちら |  |
| (       | <b>୬</b> 🕸 | 込を続ける |         |                    |       |  |

審査が必要な施設の場合

担当窓口が予約内容を確認(審査)します。申請内容に問題がなければ予約が承認 され、利用料金の支払いが可能になります。

予約が承認されましたら、マイページの「予約申込一覧」から、支払い手続きを行って ください。

| ▼ 状況 ▲ | ▼ 申請番号 ▲ | ▼ 利用日時 ▲                             | ▼ 利用施設 ▲                |              |
|--------|----------|--------------------------------------|-------------------------|--------------|
| 審査待ち   | 2024     | 2024(令和 6)年10月 4日 (金)<br>13:00-16:30 | 土浦市男女共同参画センター<br>研修室1・2 | 内容詳細申請内容     |
| 承認     | 2024     | 2024(令和 6)年10月 3日 (木)<br>18:00-20:30 | 土浦市男女共同参画センター<br>研修室1・2 | 内容詳細申請内容は支払い |
| -7.=T  | 0004     | 2024(令和 6)年10月 3日 (木)                | 十浦市男女共同参画センター           |              |

クレジットカード

「クレジットカード」を選択し、カード番号等の必要事項を入力します。 入力が完了したら 支払いを行う ボタンを押して支払いを行います。

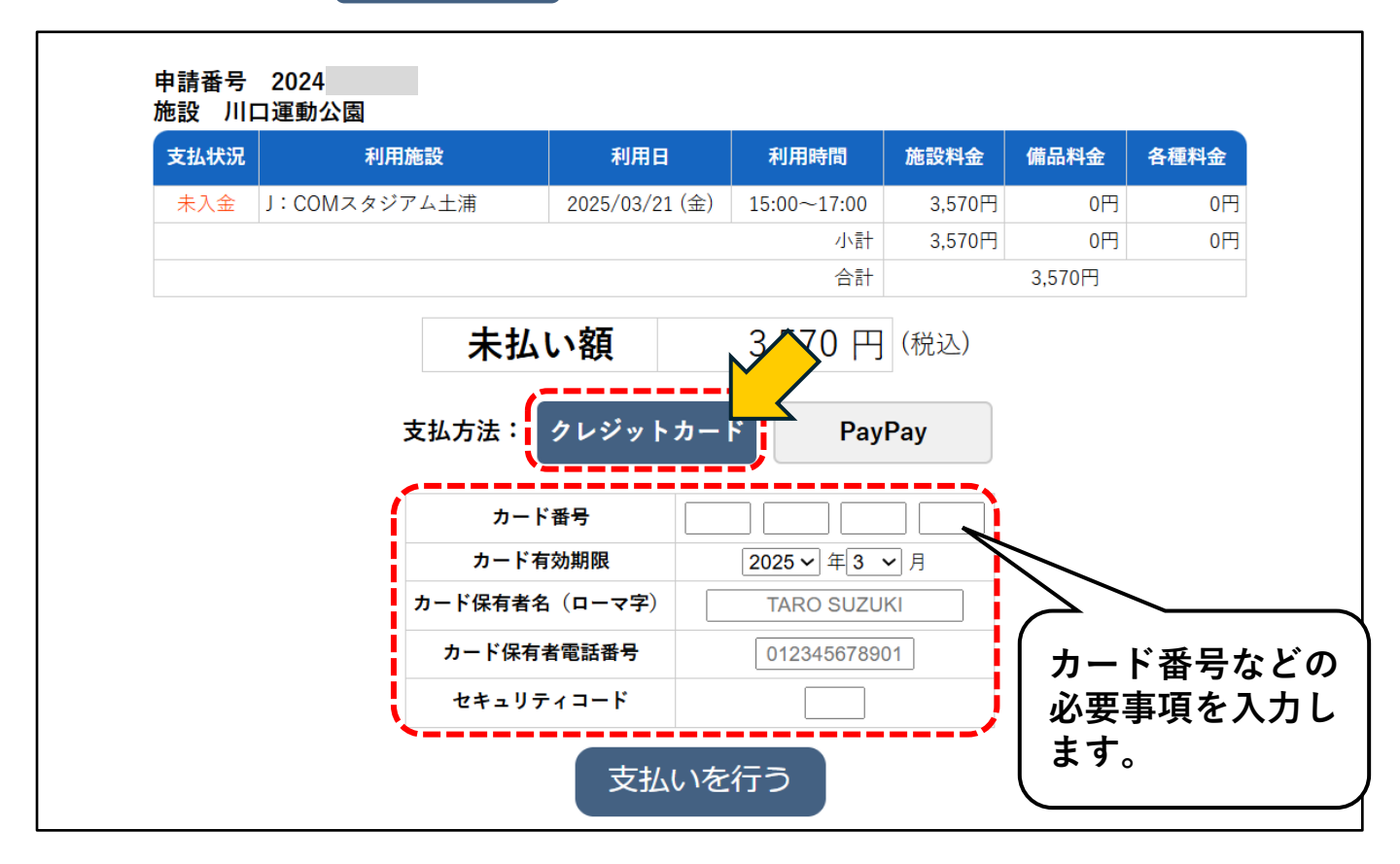

#### PayPay (~~1~~1)

① 「PayPay」を選択し、 <sup>支払いを行う</sup> ボタンを押します。

※「支払を行います。よろしいですか?」というポップアップは「OK」を押します。

| 支払状況                                                    | 利用施設         | 利用日            | 利用時間        | 施設料金   | 備品料金   | 各種料金 |
|---------------------------------------------------------|--------------|----------------|-------------|--------|--------|------|
| 未入金                                                     | J:COMスタジアム土浦 | 2025/03/21 (金) | 15:00~17:00 | 3,570円 | 0円     | 0円   |
|                                                         |              |                | 小計          | 3,570円 | 0円     | 0円   |
|                                                         |              |                | 合計          |        | 3,570円 |      |
| 未払い額     3,570 円 (税込)       支払方法:     クレジットカード   PayPay |              |                |             |        |        |      |

2

) 画面に表示される二次元コードをスマートフォンのPayPayアプリで読み込みます。

| <ul> <li>支払い詳細</li> <li>支払い金額</li> <li>オーダーID</li> </ul> | PayPayアプリで<br>QRコードをスキャンして支払し |
|----------------------------------------------------------|-------------------------------|
| QRコードをスキャンできない場合は<br>こちらをクリック                            | SAMPLE                        |

③ 支払金額等に間違いが無ければ、 支払う ボタンを押します。

| 支払い詳細                         |                                                         |
|-------------------------------|---------------------------------------------------------|
| 支払い金額 <b>円</b><br>オーダーID      | 支払い方法を選択してください                                          |
|                               | <ul> <li>PayPay残高</li> <li>利用可能残二</li> <li>円</li> </ul> |
|                               | 支払う                                                     |
| QRコードをスキャンできない場合は<br>こちらをクリック |                                                         |
|                               |                                                         |
| Powered by PayPay             |                                                         |

④ 支払い完了画面が表示されます。

| 支払い詳細  |                            |                      |
|--------|----------------------------|----------------------|
| オーダーID | 支払い金額                      |                      |
| 支払い方法  | 決済番号                       | 2020年1月20日 11時07分33秒 |
| QRE    | スマートフォンで<br>]ードをスキャンしてお支払い |                      |
|        |                            | 円<br>あれいまて           |
|        | SAMPLE                     | あと1秒後に加盟店のページに戻ります   |
|        | 自我监想到                      | 0 0 0 0 0 0          |

⑤ システム画面上も支払い完了画面が表示されます。

| 申請番号<br>施設 川口 | 2024<br>]運動公園  |                |           |                |         |        |      |  |  |  |
|---------------|----------------|----------------|-----------|----------------|---------|--------|------|--|--|--|
| 支払状況          | 利用施設           | Ŧ              | 川用日       | 利用時間           | 施設料金    | 備品料金   | 各種料金 |  |  |  |
| 入金済           | J:COMスタジアム土    | 浦 2025/        | 03/21 (金) | 15:00~17:00    | 3,570円  | 0円     | 0円   |  |  |  |
|               |                |                |           | 小計             | 3,570円  | 0円     | 0円   |  |  |  |
|               |                |                |           | 合計             |         | 3,570円 |      |  |  |  |
|               | 請求・支払状況        |                |           |                |         |        |      |  |  |  |
|               | 請求番号           | 支払期限           | 請求金額      | 支払日            |         |        |      |  |  |  |
|               | 2024           | 2025/03/21 (金) | 3,570尸    | 3 2025/03/14 ( | 金) 明細 [ | ₯ 請求書  |      |  |  |  |
|               | <b>未払い額</b> 0円 |                |           |                |         |        |      |  |  |  |
|               |                | PayPayでの       | お支払いか     | 「完了しました        | 0       |        |      |  |  |  |

## 現金

現金でのお支払いを希望する場合は、各施設の担当窓口にお越しいただき、氏名、予約日 時等をお申し出の上、お支払い手続きをしてください。

(注意)窓口では現金払いのみとなります。